## **COLLEGAMENTO ALLA RETE WIRELESS "DII"**

Istruzioni per Windows 8

## Dati di accesso

SSID: DII Security: WPA2 Enterprise (802.1x) Encryption: AES Authentication: PEAP – MSCHAPv2

## Configurazione dell'interfaccia

Andare su Pannello di Controllo e cliccare su "Rete e Internet"

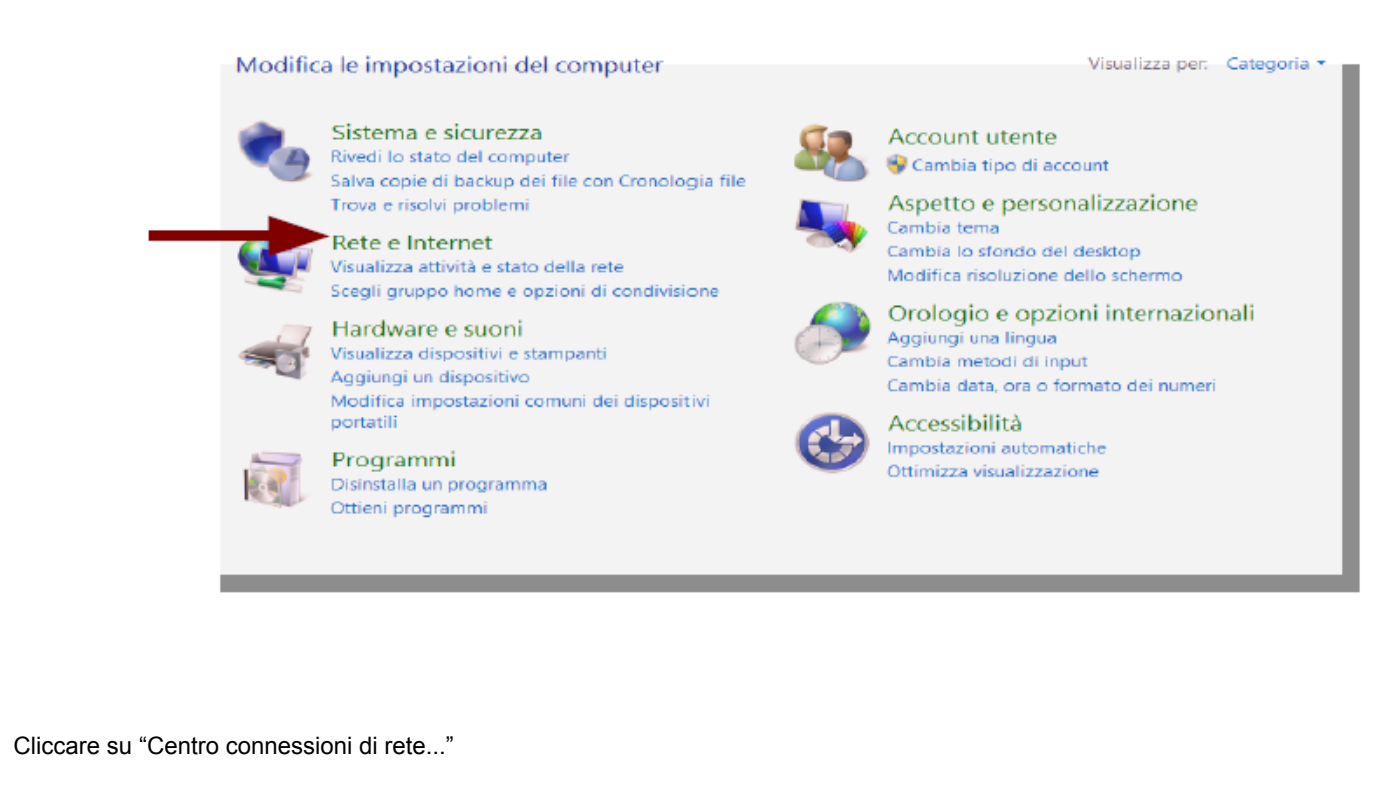

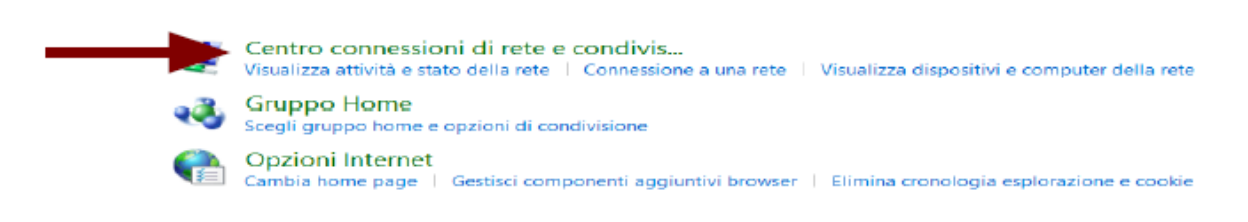

Cliccare su "Configura nuova connessione o rete", quindi selezionare "Connetti manualmente a una rete wireless"

| Visualizza reti attive                                                      |                                                                                                    |
|-----------------------------------------------------------------------------|----------------------------------------------------------------------------------------------------|
| <b>Rete</b><br>Rete privata                                                 | Tipo di accesso: Internet<br>Connessioni: 🐠 Ethernet                                                                 |
| <b>DII</b><br>Rete pubblica                                                 | Tipo di accesso: Internet<br>Connessioni: Mi-Fi (DII)                                                                |
| Modifica impostazioni di rete                                               |                                                                                                    |
| Configura nuova connessio<br>Configurare una connessio<br>punto di accesso. | one o rete<br>ine a banca remeta o VPN oppure configurare un router o un                                             |
| Risoluzione problemi                                                        |                                                                                                    |
| Eseguire la diagnosi e la c<br>risoluzione dei problemi.                    | orrezione di problem 🥑 👻 Configura connessione o rete                                                                |
|                                                                             | Selezionare un'opzione di connessione                                                                                |
|                                                                             | Connessione a Internet<br>É possibile configurare una connessione a banda larga o remota a Internet.                 |
|                                                                             | Configura una nuova rete<br>Configura un nuovo router o punto di accesso.                                            |
|                                                                             | Connetti manualmente a una rete wireless<br>Connettersi a una rete nascosta o creare un nuovo profilo wireless       |
|                                                                             | <b>Connessione a una rete aziendale</b><br>È possibile configurare una connessione remota o VPN alla rete aziendale. |
|                                                                             |                                                                                                    |
|                                                                             |                                                                                                    |
|                                                                             |                                                                                                    |

Da qui in poi, seguire la stessa procedura esposta nel documento di istruzioni per Windows 7, che riportiamo (sostituire "DIE" con "DII" se necessario):

Immettere i seguenti dati:

Nome di rete: DII Tipo di sicurezza: WPA2-Enterprise Tipo di crittografia: AES Lasciare impostato "Avvia questa connessione automaticamente"

quindi cliccare su "Avanti"

| Immettere le inforr           | nazioni relative alla rete wireless che si desidera aggiunge         |
|-------------------------------|----------------------------------------------------------------------|
| No <u>m</u> e di rete:        | DII                                                                  |
| <u>T</u> ipo di sicurezza:    | WPA2-Enterprise 👻                                                    |
| Tip <u>o</u> di crittografia: | AES 👻                                                                |
| <u>C</u> hiave di sicurezza:  | Nascon <u>d</u> i caratteri                                          |
| Avvia q <u>u</u> esta conr    | nessione automaticamente                                             |
| Connetti anche se             | la rete non sta trasmettendo                                         |
| Avviso: la selezior           | ne di questa opzione potrebbe compromettere la privacy del computer. |

Appena conclusa la creazione della nuova rete, cliccare sul riquadro "Cambia impostazioni di connessione"

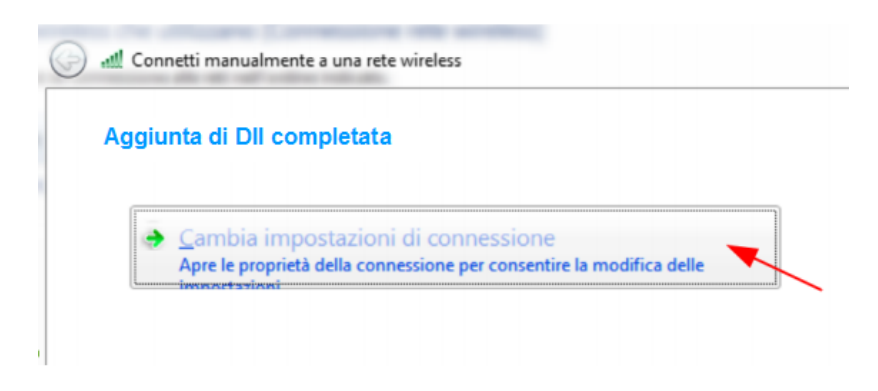

Accedere al Tab "Sicurezza":

Nel campo "Scegliere in metodo di autenticazione di rete" selezionare "Microsoft: PEAP (Protected EAP)" nel menù a tendina, quindi cliccare su "Impostazioni"

| D | IE - Proprietà rete wire                                   | less 🗾                    |  |  |
|---|------------------------------------------------------------|---------------------------|--|--|
|   | Connessione Sicurezza                                      | $\mathbf{D}$              |  |  |
|   | Tine di sinurana                                           | WDA2 Estavaria            |  |  |
|   | Tipo di sicurezza:                                         | WPA2-enterprise           |  |  |
|   | Tip <u>o</u> di crittografia:                              | AES 👻                     |  |  |
|   |                                                            |                           |  |  |
|   | Scegliere un metodo d                                      | i autenticazione di rete: |  |  |
|   | Microsoft: PEAP (Protected EAP)                            |                           |  |  |
|   | Memorizza credenziali per la connessione a ogni<br>accesso |                           |  |  |
|   |                                                            |                           |  |  |
|   | Impostazioni avanza                                        | te                        |  |  |
|   |                                                            |                           |  |  |
|   |                                                            |                           |  |  |
|   |                                                            | OK Annulla                |  |  |

Disabilitare "Convalida certificato server"

Più sotto, alla voce "Selezionare il metodo di autenticazione", impostare "Password protetta (EAP-MSCHAPv2)" e cliccare su "Configura"

| Proprietà PEAP                                                                                                    | ×                                                             | 8 |
|----------------------------------------------------------------------------------------------------|---------------------------------------------------------------|---|
| Per la connessione:                                                                                                    |                                                               |   |
| Convilda certificato server                                                                                                    |                                                               |   |
| Connetti ai server seguenti:                                                                                                    |                                                               |   |
| Connega al server seguena.                                                                                                    |                                                               |   |
|                                                                                                    |                                                               |   |
| Autorità di certificazione radice attendibili:                                                                                                    |                                                               |   |
| AddTrust External CA Root                                                                                                    | *                                                             |   |
| Baltimore CyberTrust Root                                                                                                    | =                                                             |   |
| Certum CA                                                                                                    |                                                               |   |
| Class 3 Public Primary Certification Aut                                                                                                    | hority                                                        |   |
| DigiCert Assured ID Root CA                                                                                                    |                                                               |   |
| DigiCent High Assurance EV Root CA                                                                                                    |                                                               |   |
|                                                                                                    |                                                               |   |
| Entrust.net Secure Server Certification                                                                                                    | Authority +                                                   |   |
| Entrust.net Secure Server Certification                                                                                                    | Authority +                                                   |   |
| Entrust.net Secure Server Certification     Entrust.net Secure Server Certification     Im     Non chiedere all'utente di autorizzare nu     di certificazione attendibil.                                                                                                    | authority •                                                   |   |
| Entrust.net Secure Server Certification     Im     Inn chiedere all'utente di autorizzare nu     di certificazione attendibil.  Selezionare il metodo di autenticazione:     Password protetta (EAP-MSCHAP v2)                                                                                                    | Authority                                                     |   |
| Entrust.net Secure Server Certification     Im     Non chiedere al'Lytente di autorizzare nu     di certificazione attendibil.  Selezionare il metodo di autenticazione:     Password protetta (EAP-MSCHAP v2)     Abjita riconnessione rapida                                                                                                    | Authority                                                     |   |
| Entrust.net Secure Server Certification     Im     Non chiedere al'Lytente di autorizzare nu     di certificazione attendibil.  Selezionare il metodo di autenticazione:     Password protetta (EAP-MSCHAP v2)     Abjita riconnessione rapida     Imponi Protezioge accesso alla rete                                                                                                    | Authority                                                     |   |
| Entrust.net Secure Server Certification     Entrust.net Secure Server Certification     Im     Non chiedere all'utente di autorizzare nu     di certificazione attendibil.  Selezionare II metodo di autenticazione:     Password protetta (EAP-MSC) AP v2)     Abilita riconnessioner rapida     Imponi Protezioge accesso alla rete     Disconnetti se II server non presenta TLV of                              | a Authority *                                                 |   |
| Entrust.net Secure Server Certification     Entrust.net Secure Server Certification     Im     Inno chiedere all'utente di autorizzare nu     di certificazione attendibil.  Selezionare il metodo di autenticazione:     Password protetta (EAP-MSO-MAP v2)     Abilita riconnessione rapida     Imponi Protezioge accesso alla rete     Disconnetti se il server non presenta TLV c     Consenti privacy identità | authority                                                     |   |
| Entrust.net Secure Server Certification     Im     Non chiedere all'ytente di autorizzare nu     di certificazione attendibil.  Selezionare il metodo di autenticazione:     Password protetta (EAP-MSO-NAP v2)     Abjitta riconnessione rapida     Imponi Protezioge accesso alla rete     Disconnetti se il server non presenta TLV c     Consenti privacy identità                                              | authority  avvi server o autorità  Configuea  á cryptobinding |   |
| Entrust.net Secure Server Certification     Entrust.net Secure Server Certification     Im     Non chiedere all'utente di autorizzare nu     di certificazione attendibil.  Selezionare il metodo di autenticazione:     Password protetta (EAP-MSC-IAP v2)     Abilita riconnessione rapida     Imponi Protezioge access alla rete     Disconnetti se il server non presenta TLV c     Consenti privacy identità   | Authority                                                     |   |

Disabilitare "Utilizza automaticamente il nome utente..."

| F | Proprietà EAP MSCHAPv2                                                                                         |
|---|----------------------------------------------------------------------------------------------------|
|   | Per la connessione:                                                                                            |
|   | Utilizza automaticamente il nome utente, la<br>password e, se disponibile, il dominio di accesso a<br>Windows. |
|   |                                                                                                    |
| l | OK Annulla                                                                                                    |

Tornare al Tab "Sicurezza, e cliccare su "Impostazioni avanzate" in basso

| DIE - Proprietà rete wire                          | less X                          |
|----------------------------------------------------|---------------------------------|
| Connessione Sicurezza                              | a                               |
| <u>Tipo di sicurezza:</u><br>Tipo di crittografia: | WPA2-Enterprise                 |
| Scegliere un metodo o                              | a autenticazione di rete:       |
| Microsoft: PEAP (Pro                               | tected EAP)   Impogtazioni      |
| Memorizza creden<br>accesso                        | ziali per la connessione a ogni |
|                                                    | OK Annulla                      |

Attivare "Specificare la modalità di autenticazione" e selezionare "Autenticazione utente" dal menù a tendina

Quindi cliccare su "Salva credenziali" e inserire la propria username e password.

In questo modo il sistema si collegherà automaticamente ogni volta che verrà rilevata la rete DII, senza bisogno di inserire nuovamente username e password.

| postazioni 802.1X Impostazioni 802.11                                                                                                    |                                                                                                    |
|----------------------------------------------------------------------------------------------------|----------------------------------------------------------------------------------------------------|
| Sgecificare la modalità di autenticazione:  Autenticazione utente Autenticazione computer Autenticazione computer Autenticazione Guest  Attiva Sincle Sion-On per la rete                                                                                                    | Salva credenziali<br>Il salvataggio delle credenziali consente la connessione del computer alla<br>rete quando l'utente non è connesso, ad esempio per il download di<br>aggiornamenti. |
| Esegui immediatamente prima dell'accesso utente     Esegui immediatamente dopo l'accesso utente     Ritardo massimo (second):     10     10     10     10     10     10     10     10     10     10     10     10     10     10     10     10     10     10     10     10     10     10     10     10     10     10     10     10     10     10     10     10     10     10     10     10     10     10     10     10     10     10     10     10     10     10     10     10     10     10     10     10     10     10     10     10     10     10     10     10     10     10     10     10     10     10     10     10     10     10     10     10     10     10     10     10     10     10     10     10     10     10     10     10     10     10     10     10     10     10     10     10     10     10     10     10     10     10     10     10     10     10     10     10     10     10     10     10     10     10     10     10     10     10     10     10     10     10     10     10     10     10     10     10     10     10     10     10     10     10     10     10     10     10     10     10     10     10     10     10     10     10     10     10     10     10     10     10     10     10     10     10     10     10     10     10     10     10     10     10     10     10     10     10     10     10     10     10     10     10     10     10     10     10     10     10     10     10     10     10     10     10     10     10     10     10     10     10     10     10     10     10     10     10     10     10     10     10     10     10     10     10     10     10     10     10     10     10     10     10     10     10     10     10     10     10     10     10     10     10     10     10     10     10     10     10     10     10     10     10     10     10     10     10     10     10     10     10     10     10     10     10     10     10     10     10     10     10     10     10     10     10     10     10     10     10     10     10     10     10     10     10     10     10     10     10     10     10     10     10     10     10     10 | Password OK Annulla                                                                                                    |
|                                                                                                    |                                                                                                    |

Uscire dalla procedura di configurazione cliccando su OK in tutte le finestre.

Controllare nella finestra delle connessioni wireless (cliccando sull'icona nella barra delle applicazioni): lo stato della connessione dovrebbe passare a "Connesso" dopo pochi secondi. Altrimenti, selezionare la rete DII da quelle disponibili e cliccare su Connetti.